## راهنمای بازیابی کلمه عبور دانشجویان:

در هر برنامه کاربردی، امکان فراموشی رمز عبور برای کاربران وجود دارد و به تبع آن، سیستم نیز راهکارهایی را برای بازیابی آن در نظر خواهدگرفت. در زیر مراحل بازیابی کلمه عبور در سیستم آموزشی گلستان، در دو بخش آوردهشدهاست:

**الف–تنظیمات اولیه در سیستم برای اعلام شماره تلفن همراه به منظور دریافت پیامکهای آتی-** از دانشجویان گرامی درخواست میگردد تا در اولین فرصت ممکن نسبت به انجام این تنظیمات اقدام نمایند.

ب-چگونگی درخواست کلمه عبور -برای زمانی که کلمه عبور ( گذر واژه -Password) فراموش شده و یا از اعتبار آن گذشتهاست. (دانشجویان <sup>م</sup>رامی دقت داشته باشند که مدت اعتبار گذرواژه -در ح*الت عادی-* حداکثر ۳ ماه است و لازم میباشد تا همه کاربران قبل از پایان این مدت برای تغییر گذرواژه خود (*از طریق منو سیستم-کاربران-*<u>تغییر گذرواژه</u>) اقدام نماید، در غیر این صورت بازگرداندن کلمه عبور از طریق دستورالعمل زیر ممکن خواهدبود.)

## الف-تنظیمات اولیه در سیستم برای اعلام شماره تلفن همراه به منظور دریافت پیامکهای آتی:

در منو "تنظیمات بازیابی کلمه عبور" امکان ثبت شماره تلفن همراه *-مطابق مراحل زیر-* وجود دارد:

| T IT I ALL PROPERTY .                                                                                |                                                                                                    |
|----------------------------------------------------------------------------------------------------|----------------------------------------------------------------------------------------------------|
| به نام خدا<br>سیستم جامع آموزش دانشگاه صنعتی نوشب                                                    | خدری<br>دانشجویی مالی و اداری بیک وان خدمت گیت نام ارزشیابی سیستم                                                                                                    |
|                                                                                                    | ن الغییر گذرواژه المحمد میور المحمد میور المحمد محمد محمد محمد محمد محمد محمد محمد |
| ، ۔ ۔ ۔ ۔ ۔ ۔ ۔ ۔ ۔ ۔ ۔ ۔ ۔ ۔ ۔ .<br>سیستم جامع امرزش دانشداہ صنعت<br>۴-درج شمارہ تلفن ہمراہ –برای   | کاربر<br>کاربر کی خبری<br>۲۸ بنوں کاربر ۲۰ تنظیمات بازیابی کلمه عبور                                                                                                    |
| دریافت پیامک -                                                                                       | الله تنظیمات بازیابی کلمه میور نام خانوادگی و نام این است. شماره تلفن همراه ثبت شده فعلی مستراه خاند برای ارسال کلمه عبور مستراه خاند برای ارسال کلمه عبور مستراه خاند برای ارسال کلمه عبور مسترا میزدندان کردن امکان بازیابی کلمه عبور مسترا مسترا میند.                                                                                                    |
| ۵-با کلیک بر روی گزینه "دریافت کد تایید" منتظر<br>مود-<br>د مود-<br>دویقه طول بکشد، صبور باشید. !! ن | جهت انجام عملیات, لازم است کد تایید با استفاده از لینک <u>دریافت کد تاسد</u> ان <mark>رستم دریافت ش</mark><br>این کد از طریق پیامک برای شماره فوق ارسال خواهد شد, کد ارسال شده باید در فیلد مورد ختر شت<br>کد تایید                                                                                                    |
| توجه: کد دریافتی، فقط ۲ دقیقه اعتبار دارد. پس از<br>این زمان مجبور به تکرار مرحله ۵ میباشید.         | ۶-کد تایید دریافتی از طریق<br>پیامک را در Box وارد نمایید.                                                                                                    |

توجه: نیازی به تکمیل گزینه "غیر فعال کردن امکان بازیابی کلمه عبور" نمی باشد، مگر در شرایط خاص که دانشجو موقتا تمایل به دریافت پیامک نداشته باشد که در این حالت پاسخ بله را انتخاب خواهدنمود و پس از رفع شرایط خاص، امکان تغییر و اصلاح گزینه برای دریافت پیامک وجود دارد.

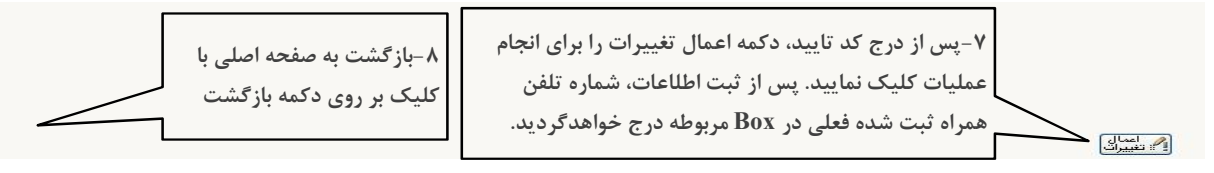

انجام تنظیمات بالا برای یک بار کفایت میکند مگر آنکه دانشجو قصد تغییر شماره تلفن همراه خود (به منظور دریافت پیامکهای مرتبط با تغییر رمز عبور) و یا موقتا" قصد عدم دریافت پیامک را داشته باشد./

## **ب**-چگونگی درخواست کلمه عبور:

هنگام فراموشی کلمه عبور (گذرواژه) و یا به دنبال انقضاء کلمه عبور قبلی و عدم امکان ورود به سیستم گلستان، میتوان با دستورالعمل زیر نسبت به احیاء آن اقدام نمود:

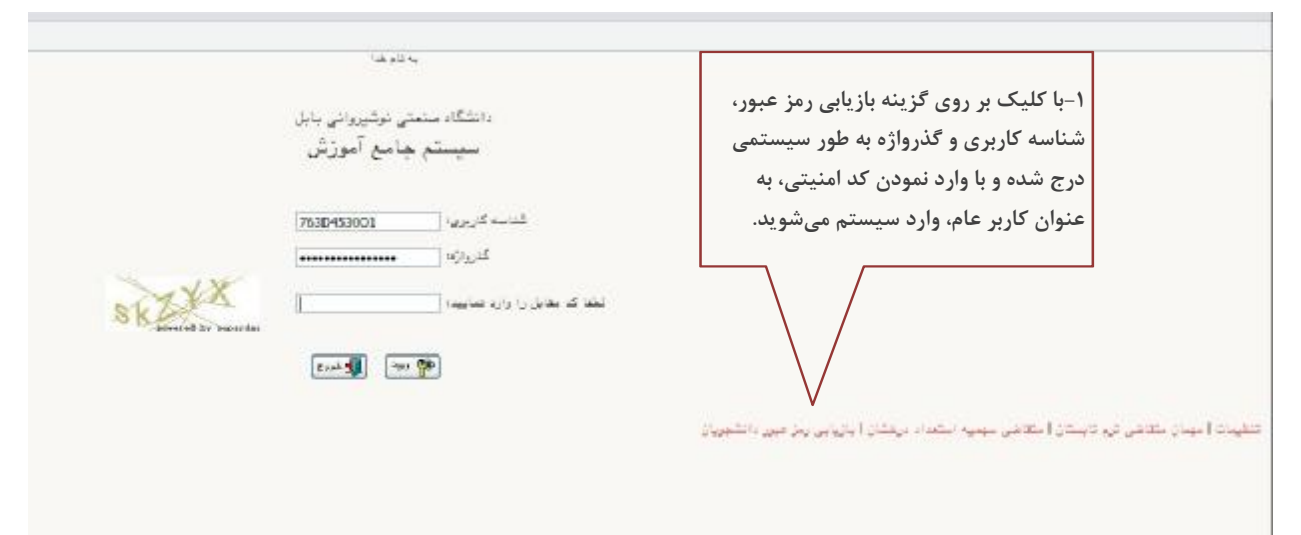

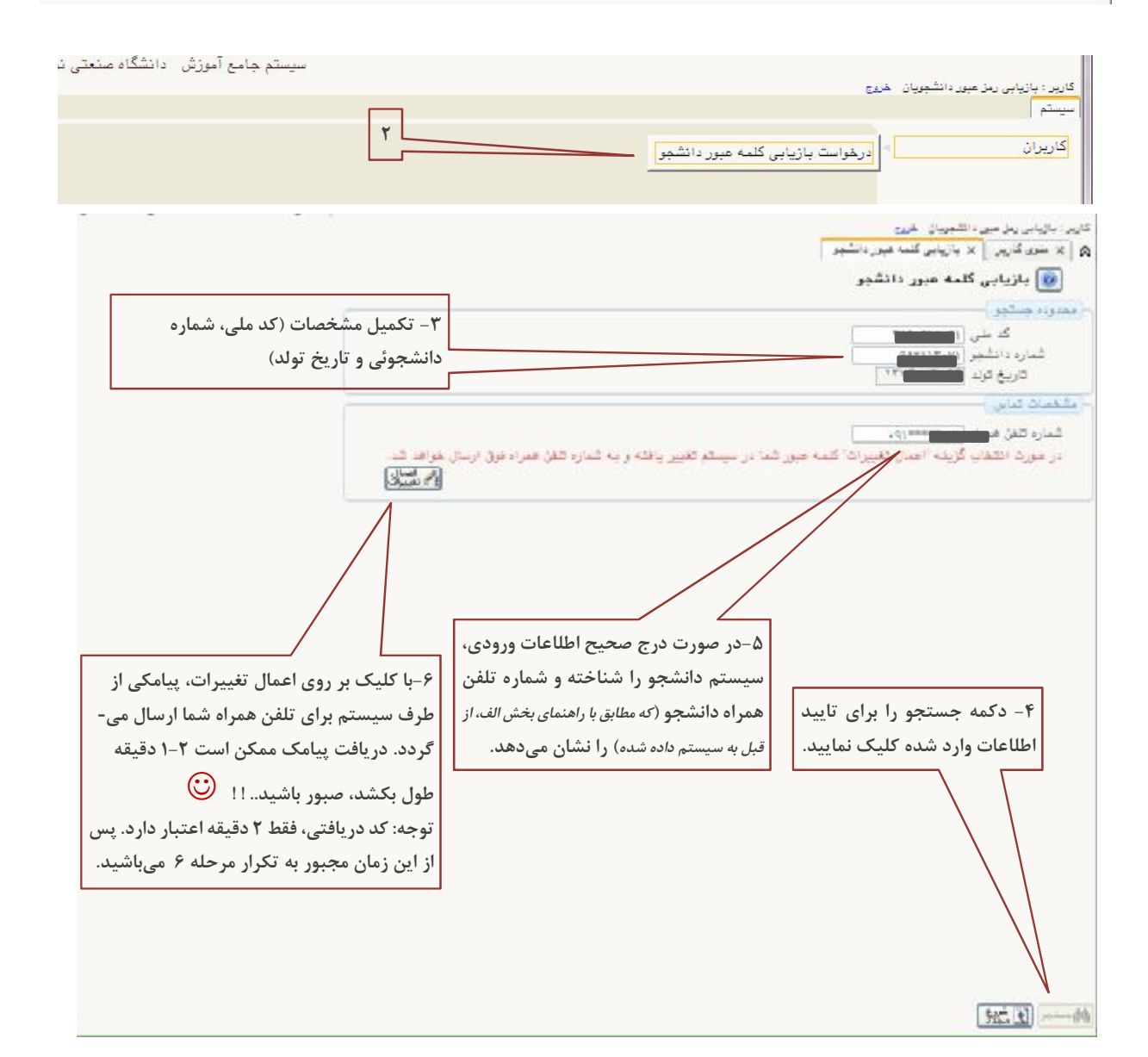

توجه: چنانچه اطلاعات درج شده، صحیح و یا مطابق با اطلاعات ثبت شده در سیستم گلستان نباشد، با پیغام "دانشجوی مورد نظر یافت نشد" مواجه می شوید. Θ

پس از دریافت کلمه عبور جدید، اطلاعات کاربری خود را در صفحه ورود به گلستان وارد نمایید:

. . . . . . . .

|                      |                                                  | -                                                                                                    | ×         |
|----------------------|--------------------------------------------------|----------------------------------------------------------------------------------------------------|-----------|
|                      | يه تدر عد                                        | ۷-شناسه کاربری قبلی خود را وارد نمایید.                                                                                                |           |
|                      |                                                  | (شناسه کاربری شما، همان شماره دانشجویی می باشد مگر                                                                                     |           |
|                      | دانشگاه سنعتی نوشیروانی بابل<br>سیستم جامع آموزش | آنکه آنرا از قبل تغییر داده باشید.)                                                                                                    |           |
|                      |                                                  | ۸-گذر واژه (کلمه عبور) دریافتی از طریق پیامک                                                                                           |           |
|                      | شناسه کاربری:                                    | را وارد نمایید. (رعایت حروف بزرگ و کوچک را فراموش                                                                                      |           |
|                      | :ທ່າມຜີ                                          | نکنید.)                                                                                                    |           |
| RMGDM                | لطفاكه مقابل برا وارد شماييه:                    |                                                                                                    |           |
| powered by occurtar. |                                                  | ۹-پس از واردنمودن کد امنیتی، بر روی دکمه ورود                                                                                          |           |
|                      | 10 40 40 40 40 40 40 40 40 40 40 40 40 40        | کلیک نمایید.                                                                                                    |           |
| (g. , .i.            | لطفا که مقدیل را وارد نمایید: م                  | ۹-پس از واردنمودن کد امنیتی، بر روی دکمه ورود<br>کلیک نمایید.<br>بتلاخی ترم تابیدن استان سیبه استماد برخشان ( بزریبی ریز میر ، اللمیین | <br>معيدم |

| ،انشگاه سنعتی نرگیروانی بابل<br>سیستم جامع آموزش                   |                                                                                                    |
|--------------------------------------------------------------------|----------------------------------------------------------------------------------------------------|
| دی بریون<br>کاربرایه<br>(۱۹۹۹)                                     | ۱۰–سیستم شما را شناسایی میکند، اما از<br>شما درخواست میکند تا کلمه عبور خود را<br>تغییر دهید.<br>سفینه استمن جمیه استان بیشان ایادین ریز میر باشورین |
| Message from webpage<br>سما باید تنمه هیور خود را تغییر دهید<br>OK |                                                                                                    |

| به تام غدا                                                                                                    |                              |
|----------------------------------------------------------------------------------------------------|------------------------------|
| سیستم جامع آموزش دانشگاه صنعتی نوشیروا                                                                                                    |                              |
|                                                                                                    | کاربر : سال په دېږې کې خريج  |
| اژه توسط کاریر                                                                                                    | 🞯 تغییر شناسه کاریری و گذرو  |
| ره شماره کاربر آ                                                                                                    | نام خانوادگی و نام ب         |
|                                                                                                    |                              |
| اسه کاربری (Login name) و کارواژه (Password) را به کونه ای انتخاب نمایید                                                                                                    | کارپر گرامی سعی کنید شد<br>م |
| نه فراموس نشود و توسط دیگران نیز قابل یافتن نباشد.                                                                                                    | 2.                           |
| Old login name                                                                                                    | شناسه کاربری فعلی            |
| •••••• Old password ••••••                                                                                                    | گذرواژه فعلی                 |
|                                                                                                    |                              |
| المعادي المعادي المعادي المعادي المعادي المعادي المعادي المعادي المعادي المعادي المعادي المعادي المعادي المعادي المعادي المعادي المعادي المعادي المعادي المعادي المعادي المعادي المعادي المعادي المعادي المعادي المعادي المعادي المعادي المعادي المعادي المعادي المعادي المعادي المعادي ا | شناسه کاربری جدید            |
| ا ج تا ۲۰ کردها در افت کردها در افت کردها در افت کردها در افت کردها در افت کردها در افت کردها در افت کردها در ا                                                                                                    | گذرواژه جدید                 |
| ••••••• ما الما الما الما الما الما الما                                                                                                    | تاييد گذرواژه جديد 🔹 🔹       |
|                                                                                                    |                              |
| ۱۳ – نیازی به تغییر شناسه کاربری نیست. می توانید                                                                                                    |                              |
|                                                                                                    |                              |
| معنى جبلي را وارد لما يبد. ترجيعا - سماره دانسجودي                                                                                                    |                              |
|                                                                                                    |                              |
| $\sim 1$ bet $\frac{1}{2}$ (see (1)) $(1)$ (see (1)) $\sim (1)$ (see (1)) $\frac{1}{2}$                                                                                                    |                              |
| ٢٠ مغرورو در مشه عبور) جعدید در وراد مشیعه در و داری مشرعه درج                                                                                                    |                              |
| <i>گذرواژ</i> ه). سپس آنرا در Box بعدی نیز تکرار نمایید.                                                                                                    |                              |
|                                                                                                    |                              |
|                                                                                                    |                              |
|                                                                                                    |                              |
|                                                                                                    |                              |
|                                                                                                    |                              |
| ۱۶–یا کلیک پر ۲۵٫ دکمه                                                                                                    |                              |
|                                                                                                    | 10                           |
| بازگشت، امگان رفتن به صفحه                                                                                                    |                              |
| اصلي گلستان وجود دارد.                                                                                                    | N                            |
| 7 7.70 8                                                                                                    |                              |
|                                                                                                    | اعمال                        |
|                                                                                                    | ا: " تغييرات                 |

از این پس، کلمه عبور شما همانی است که در آخرین بخش، خودتان انتخاب نمودهاید. لطفا قبل از اتمام سه ماه، نسبت به بهروز رسانی کلمه عبور خود در سیستم گلستان اقدام نمایید. (*از طریق منو سیستم-کاربران-تغییر گذرواژه*)

موفق باشيد.....